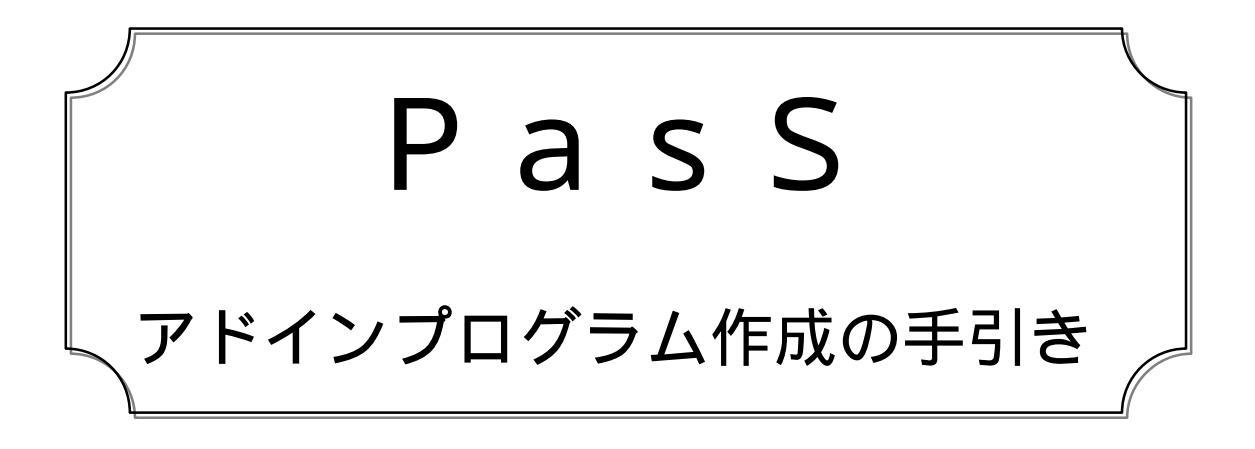

# 目 次

| アドインプログラムの作成について  | 1 |
|-------------------|---|
| PasS 補助データファイルの形式 | 3 |
| 返却ファイルの形式         | 4 |
| PasS ファイルの形式      | 5 |
| オプション設定ファイルの形式    | 6 |

Copyright © 2005~ uaubn

1. 必要フォルダ・ファイル構成

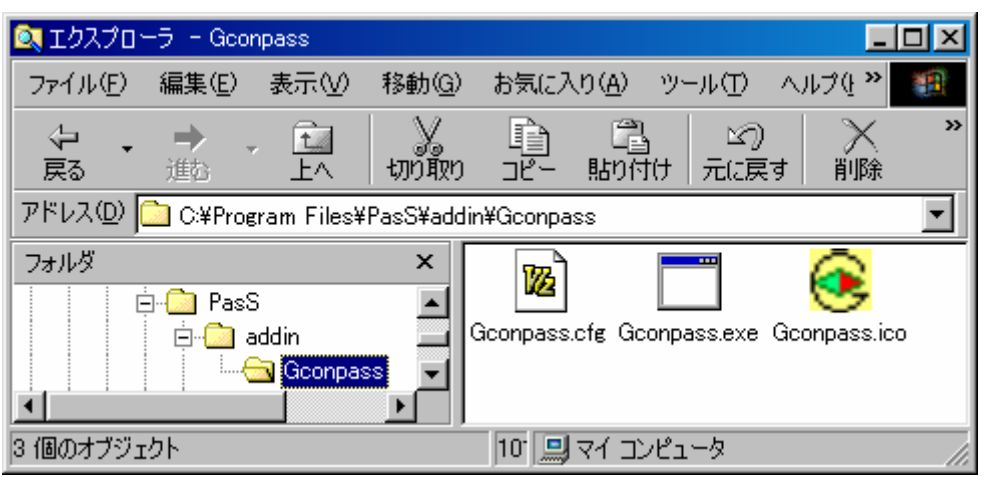

(1)アドインプログラム格納フォルダ

アドインプログラムは、PasSの実行ファイルが入っているフォルダ下の addin フォル ダにアドインプログラムごとにサブフォルダを作り、その中に必要なファイルを入れます。

(2)アドインプログラム必要ファイル
 実行プログラム(.exe,.com,.bat)

フォルダ名と同じ主ファイル名であることが必要です。 例)フォルダが 「Gconpass」の場合、ファイル名は「<u>Gconpass</u>.exe」

オプション設定ファイル(.cfg) フォルダ名と同じ主ファイル名であることが必要です。 ない場合は、フォルダ名がアドインプログラムの名称となります。 例)フォルダが「Gconpass」の場合、ファイル名は「**Gconpass**.cfg」

アイコン(16×16ドット) フォルダ名と同じ主ファイル名であることが必要です。 ない場合は、既定のアイコンとなります。 例)フォルダが 「Gconpass」の場合、ファイル名は「<u>Gconpass</u>.ico」

2. PasSへのアドインプログラム登録

アドインプログラムの PasS への登録は、PasS 起動時に addin フォルダ下を検索し、 自動的に行われます。したがって、アドインプログラムのセットアップは、PasS フォルダ 下の addin フォルダ内に、前述したファイルをコピーすることで完了します。

3 . PasSのアドインプログラムの起動

| Res PasS               | - D × | 📷 PasS                                 |
|------------------------|-------|----------------------------------------|
| ファイル(E) ツール(T) ヘルフ°(H) |       | ファイル(E) ツール( <u>T)</u> ヘルプ( <u>H</u> ) |
| D 🚅 🖬 😹 🚨 🚟 🤒          |       | □ 🚅 I ファイル変換(E)                        |
|                        |       | 7ドイン(A)                                |
|                        |       | アドイン設定モート(の)<br>アドインのセージ表子(M)          |
|                        |       | 71-12278 7 3801000                     |

ツールバーのアドインプログラムアイコンをクリックします。メニューからの実行も可 能です。 4 . P a s S の アドイン プログラム の 呼出

アドインプログラムの起動が選択されると、 PasSは次の形式でアドインプログラム を呼び出します。

アドインプログラムのフルパス ¥アドインプログラムファイル名

+ PasSの処理ファイルのフルパス¥主ファイル名

例) test.pas を Gconpass で処理する場合、

<u>C:¥Program Files¥PasS¥addin¥Gconpass¥Gconpass.exe</u> <u>"D:¥My Documents¥test"</u> Gconpassのフルパス+ファイル名 処理データのフルパスと主ファイル名

したがって、C 言語などでプログラムを組む場合は、argv[]を参照することで、自分自身の位置、処理ファイルの位置と主ファイル名を得ることができます。

5. PasSからアドインプログラムへの情報

アドインプログラムは、(PasS ファイル:.pas、PasS 補助データファイル:.pad)の 2つのファイルを参照することができます。(それぞれのファイル形式の詳細は後述)

PasSファイルの情報 部品情報、ライン情報など

PasS補助データファイルの情報 部品ピン情報、ライン情報、隣接距離、ホール情報など

6. アドインプログラムから PasSへの返却情報

アドインプログラムは、処理データと同じ場所に、(PasS ファイル:\_.pas)を生成する ことで、アドイン処理終了後、PasSはその情報を読込みます。(返却ファイル形式の詳 細は後述)

なお、返却情報ファイルは、PasS がデータ読込み後、自動的に削除します。

PasSファイルの情報 返却メッセージ、ライン再配置情報など

例)処理ファイル名が D:¥My Documents¥test.pasの場合

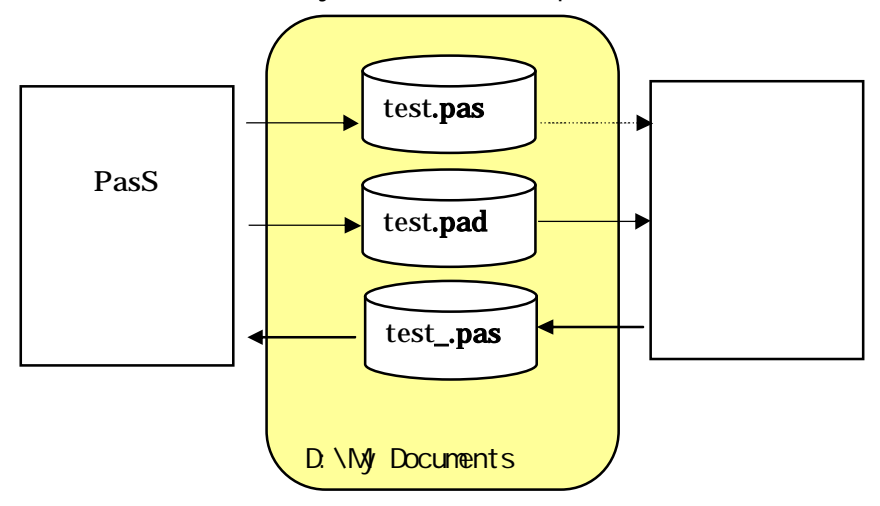

# PasS 補助データファイルの形式

1.ファイル名 PasS ファイルの拡張子を .p a d にしたものです。

2.形式

座標は PasS 上の左上を(0,0) 右下を(+X,+Y) とした、ピクセル単位の値となります (PasS は、10 ピクセルで2.54 mmを表現しています。)

なお、近接物までの距離は、対象から最も近い、ライン中心線、ピン中心までの距離をピクセ ル値で表現しています。

2.54mmピッチでの処理の場合は、7,10,14,20,30ピクセル以上の5段階の値 を、1.27mmピッチでの処理の場合は、3.5,5,7,10,15ピクセル以上の5段階の値 となります。なお、ピンからの距離が 3.5 の配線に付いては、迂回処理をしたデータが引き渡 されます。

配線情報は、PasSの配線情報とは異なり、ある程度まとまった直線の情報として出力しています。

補助データファイルの形式は次の通りです。<u>なお、将来的に分類(\*\*\* で始まる内容)や一行の</u> データの最後尾に新しいデータ項目が追加される場合もありますので、ご注意ください。

\*\*\* Pitch 配線ピッチを記述します。
 1:2.54mmピッチ または 2:1.27mmピッチ
 \*\*\* Type 基板の情報を記述します。

0:片面基板 または 1:両面基板

\*\*\* Area 外形線の情報を以下に記述します。 配線始点座標 X1,Y1, 終点座標 X2,Y2, 裏面近接物までの距離, 表面近接物までの距離

\*\*\* Parts 部品の情報を以下に記述します。 部品 No, ピン No, ピン中心座標 X, Y, 裏面近接物までの距離, 表面近接物までの距離

\*\*\* ThruHole スルーホール情報を以下に記述します。 穴中心座標 X, Y, 裏面近接物までの距離, 表面近接物までの距離, 穴直径(×10mm)

 \*\*\* JumperHole
 片面基板の時のジャンパ線の穴情報を以下に記述します。

 穴中心座標 X, Y,
 裏面近接物までの距離,
 表面近接物までの距離,

\*\*\* Hole 穴情報を以下に記述します。 穴中心座標 X, Y, 穴直径(×10mm) 穴直径:3.2mm の穴の場合は 32 となります。

**\*\*\* BottomLine** 裏面配線の情報を以下に記述します。 配線始点座標 X1,Y1, 終点座標 X2,Y2, 裏面近接物までの距離

\*\*\* BottomFill 裏面の塗りつぶし情報を以下に記述します。 配線始点座標 X1,Y1, 終点座標 X2,Y2, 0

\*\*\* TopLine 表面配線の情報を以下に記述します。 配線始点座標 X1,Y1, 終点座標 X2,Y2, 表面近接物までの距離

\*\*\* **TopFill** 表面の塗りつぶし情報を以下に記述します。 配線始点座標 X1,Y1, 終点座標 X2,Y2, 0

#### 返却ファイルの形式

1.ファイル名 PasS ファイルの主ファイル名に \_\_\_. p a s を加えたものです。

2.形式

返却ファイルの形式は、PasSのデータファイル形式に準じますが、次の追加項目が設定されています。

3.追加項目

★\*\* Option PasSの動作を変更するオプションを以下に記述します。 Clear: 現在のPasSの基板上の全ての部品・配線を削除してから、返却ファイル上の部品・配線を読み込みます。自動配置などで利用できます。

\*\*\* Message PasS に表示させるメッセージを以下に記述します。 メッセージの内容: \*\*\* Message のエリア中に記述された内容が、PasSのメッセージとして 全て表示されます。

⟨ERROR⟩: 返却メッセージの背景を赤にするとともに、強制的にメッセージを表示させます。

<WARNING>: 返却メッセージの背景を黄色にするとともに、強制的にメッセージを表示させ ます。

<ERROR>を<WARNING>が両方記述されている場合は、<ERROR>の処理を行います。記述 する場所は、\*\*\* Message のエリアであればどこでもかまいませんが、一行には<ERROR>ま たは<WARNING>のみを記入してください。<ERROR><WARNING>はメッセージには表示され ません。

\*\*\* **ThruHole** PasS に追加するスルーホール情報を以下に記述します。 穴中心座標 X, Y, 0

両面基板の自動配線などの処理で、裏面と表面にする - ホールを設定する場合に使用します。

### PasS ファイルの形式

- ファイル名
   ファイルの主ファイル名に .pas を加えたものです。
- 2.形式

座標は PasS 上の左上を(0,0)右下を(+X,+Y)とした、ピクセル単位の値となります。

**\*\*\* Version** 保存した PasS のヴァージョンを記述します。 保存した P a s S のヴァージョン

 \*\*\* Pitch
 配線ピッチを記述します。

 1:2.54mmピッチ
 または
 2:1.27mmピッチ

\*\*\*\* Board 基板のファイル名を記述します。 裏面ボードファイル名 , 表面ボードファイル名

\*\*\* **Type** 基板の情報を記述します。 0:片面基板 または 1:両面基板

\*\*\* Parts 部品の情報を以下に記述します。 部品ファイル名,左上座標X,Y,部品幅,部品高さ,回転角度 部品番号,左上座標X,Y 部品ラベル,左上座標X,Y

\*\*\* BottomLine 裏面配線の情報を以下に記述します。 配線始点座標 X1,Y1, 終点座標 X2,Y2

\*\*\* TopLine 表面配線の情報を以下に記述します。 配線始点座標 X1,Y1, 終点座標 X2,Y2

\*\*\* BottomJump 裏面被覆配線の情報を以下に記述します。 配線始点座標 X1,Y1, 終点座標 X2,Y2

\*\*\* **TopJump** 表面被覆配線の情報を以下に記述します。 配線始点座標 X1,Y1, 終点座標 X2,Y2

\*\*\* Area 外形線の情報を以下に記述します。 配線始点座標 X1,Y1, 終点座標 X2,Y2

### オプション設定ファイルの形式

- 1 . ファイル名 アドインプログラムの主ファイル名に . c f g を加えたものです。
- 2 . 形式

オプション設定ファイルのの形式は、以下によります。

(1)1行目:タイトルとオプション値の設定
 メニューやツールバーのボタンのツールチップテキストに表示する内容を記述します。

オプション値

タイトルの後に,,に続けて、アドインプログラムの動作オプションを設定できます。 オプションは数値により行い、オプションが複数の場合は、それぞれのオプション値 の合計値を記述します。

- (オプション値)
  - (1):補助データファイルを出力する最に、近接物までの距離算出を行いません。 自動配線処理などで近接物までの距離情報が不要な場合、処理が早くなります。 現在のオプションは、これだけです。

記述例)1行目…<u>自動配線,1</u>

(2)2行目以降:オプション設定項目設定

が出るまでが、一つのフレーム内に表示されます。詳細は、次ページのオプションファイル の例を参照してください。

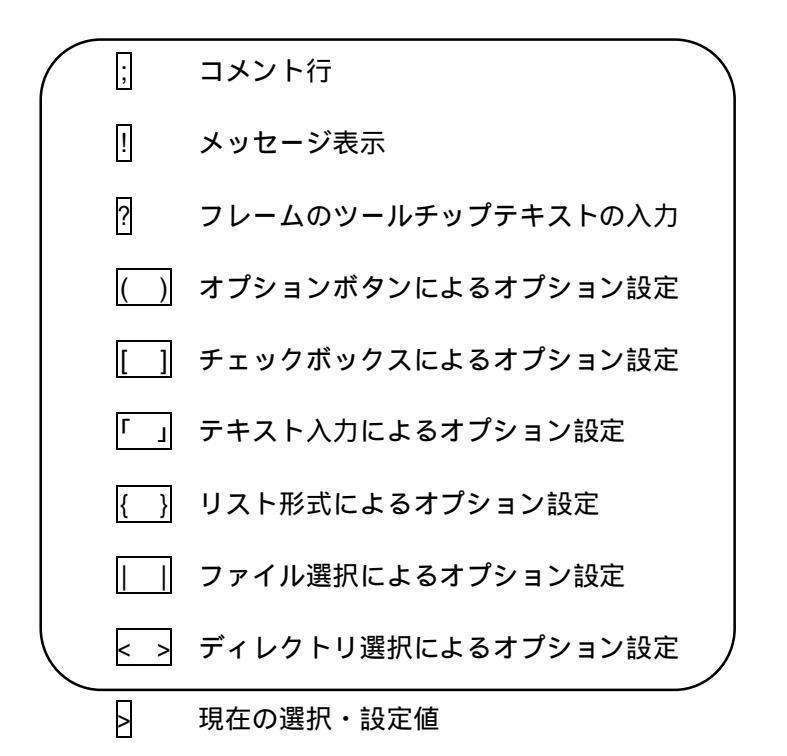

|        | オプションファイルの例                                                                                                    | - | テスト 設定                                                                                                    |
|--------|----------------------------------------------------------------------------------------------------|---|----------------------------------------------------------------------------------------------------|
| ;      | テスト<br>; 1 行目は必ずタイトルを記述<br>; コメント記述                                                                                                    |   | 質問1<br>■ 表示メッセージを入力<br>◎ 項目1 - 1                                                                              |
| ?<br>! | ,<br>;オプションボタン形式<br>質問1<br>?フレームのツールチップテキストを入力<br>!表示メッセージを入力<br>(a1)項目1 - 1                                                                                                    |   | <ul> <li>○項目1-2</li> <li>○項目1-3</li> <li>フレームのツールチップテキストを入力」</li> <li>質問2</li> </ul>                          |
| ()     | <ul> <li>(a2)項目1 - 2</li> <li>(a3)項目1 - 3</li> <li>&gt;a1</li> <li>;;チェックボックス形式</li> <li>質問2</li> </ul>                                                                          |   | <ul> <li>✓ 項目2-1</li> <li>✓ 項目2-2</li> <li>✓ 項目2-3</li> <li>✓ 項目2-4</li> </ul>                                |
| []     | [b1]項目 2 - 1<br>[b2]項目 2 - 2<br>[b3]項目 2 - 3<br>[b4]項目 2 - 4<br>>b1<br>>b2                                                                                                    |   | 質問3<br>項目3-1<br>「テキスト入力1                                                                                      |
| ۲J     | ;                                                                                                    |   | 項目3-2<br>項目3-3<br>〒キスト入力2                                                                                     |
| {}     | <pre>&gt;c2 テキスト入力 2 ;</pre>                                                                                                    |   | 質問4<br>項目4-1 111<br>項目4-2 222<br>項目4-4 444<br>項目4-5 555<br>項目4-6                                              |
|        | {d6}項目4-6<br>>d1 111<br>>d2 222<br>>d3<br>>d4 444<br>>d5 555<br>>d6                                                                                                    |   | f間5<br>ファイル                                                                                                   |
| 11     | ,<br>;ファイル選択<br>質問 5<br> e ファイル<br>>e<br>:                                                                                                    |   | 質問6<br>ドライブ・ディレクトリ<br>c:¥                                                                                     |
| <>     | :ドライブ・ディレクトリ選択<br>質問 6<br><f>ドライブ・ディレクトリ<br/>&gt;f c:¥<br/>;</f>                                                                                                    |   | _ 質問 7 - 1<br>○ 項目 7 - 1<br>○ 項目 7 - 2                                                                        |
|        | ;色々混合<br>質問 7<br>(opt ion1)項目 7 - 1<br>(opt ion2)項目 7 - 2<br>(opt ion3)項目 7 - 3<br>[check1]項目 7 - 4<br>[check2]項目 7 - 5<br>「text1」項目 7 - 6<br>{list1}項目 7 - 7<br>{list2}項目 7 - 8 |   | <ul> <li>○項目7-3</li> <li>▽項目7-4</li> <li>□項目7-5</li> <li>項目7-6</li> <li>□項目7-7 aaa</li> <li>□項目7-8</li> </ul> |
|        | >uption2<br>>check1<br>>text1<br>>list1 aaa<br>>list2                                                                                                    |   |                                                                                                    |